# Konfiguration einer Bereitstellung ohne Vertrauen für den Remote-Zugriff auf einer sicheren Firewall

# Inhalt

| Einleitung                                                          |
|---------------------------------------------------------------------|
| <u>Voraussetzungen</u>                                              |
| Anforderungen                                                       |
| Verwendete Komponenten                                              |
| <u>Hintergrundinformationen</u>                                     |
| Konfigurieren                                                       |
| Netzwerkdiagramm                                                    |
| Erforderliche Konfiguration                                         |
| Allgemeine Konfigurationen                                          |
| Anwendungsgruppe konfigurieren                                      |
| Anwendungsgruppe 1: Verwenden von Duo als IDp                       |
| Anwendungsgruppe 2: Microsoft Entra ID (Azure AD) als IDp verwenden |
| Anwendungen konfigurieren                                           |
| Anwendung 1: Test FMC Web UI (Mitglied der Anwendungsgruppe 1)      |
| Anwendung 2: CTB-Weboberfläche (Mitglied der Anwendungsgruppe 2)    |
| Überprüfung                                                         |
| Überwachung                                                         |
| Fehlerbehebung                                                      |
| Zugehörige Informationen                                            |

# Einleitung

In diesem Dokument wird der Prozess der Konfiguration einer Clientless-Bereitstellung mit Zero Trust Access und Remote Access auf einer sicheren Firewall beschrieben.

# Voraussetzungen

## Anforderungen

Cisco empfiehlt, dass Sie über Kenntnisse in den folgenden Bereichen verfügen:

- Firepower Management Center (FMC)
- Grundlegendes ZTNA-Wissen
- Grundlegendes SAML-Wissen (Security Assertion Markup Language)

## Verwendete Komponenten

Die Informationen in diesem Dokument basieren auf folgenden Software-Versionen:

- Secure Firewall Version 7.4.1
- FirePOWER Management Center (FMC) Version 7.4.1
- Duo als Identitätsanbieter (IdP)
- Microsoft Entra ID (ehemals Azure AD) als IdP

Die Informationen in diesem Dokument beziehen sich auf Geräte in einer speziell eingerichteten Testumgebung. Alle Geräte, die in diesem Dokument benutzt wurden, begannen mit einer gelöschten (Nichterfüllungs) Konfiguration. Wenn Ihr Netzwerk in Betrieb ist, stellen Sie sicher, dass Sie die möglichen Auswirkungen aller Befehle kennen.

## Hintergrundinformationen

Die Zero Trust Access-Funktion basiert auf den Zero Trust Network Access (ZTNA)-Prinzipien. ZTNA ist ein Sicherheitsmodell ohne Vertrauen, das implizite Vertrauenswürdigkeit ausschließt. Das Modell gewährt den Zugriff mit den geringsten Rechten, nachdem der Benutzer, der Kontext der Anforderung und das Risiko, wenn der Zugriff gewährt wird, geprüft wurden.

Derzeit gelten für ZTNA folgende Anforderungen und Einschränkungen:

- Unterstützt von Secure Firewall Version 7.4.0+, verwaltet von FMC Version 7.4.0+ (Firepower 4200-Serie)
- Unterstützt auf Secure Firewall Version 7.4.1+, verwaltet von FMC Version 7.4.1+ (alle anderen Plattformen)
- Nur Webanwendungen (HTTPS) werden unterstützt. Szenarien, die eine Entschlüsselungsausnahme erfordern, werden nicht unterstützt.
- Unterstützt nur SAML-IDs
- Öffentliche DNS-Updates sind für den Remote-Zugriff erforderlich.
- IPv6 wird nicht unterstützt. Die Szenarien NAT66, NAT64 und NAT46 werden nicht unterstützt.
- Diese Funktion steht nur dann zur Abwehr von Bedrohungen zur Verfügung, wenn Snort 3 aktiviert ist.
- Alle Hyperlinks in geschützten Webanwendungen müssen einen relativen Pfad aufweisen.
- Geschützte Webanwendungen, die auf einem virtuellen Host oder hinter internen Load Balancern ausgeführt werden, müssen dieselbe externe und interne URL verwenden.
- Nicht unterstützt auf einzelnen Modusclustern

- Nicht unterstützt bei Anwendungen mit aktivierter strikter HTTP-Host-Header-Validierung
- Wenn der Anwendungsserver mehrere Anwendungen hostet und Inhalte auf der Grundlage des Headers "Servername Indication (SNI)" im TLS Client Hello bereitstellt, muss die externe URL der Anwendungskonfiguration mit Null-Vertrauensstellung mit der SNI der entsprechenden Anwendung übereinstimmen.
- Wird nur im Routing-Modus unterstützt
- Smart License erforderlich (funktioniert nicht im Evaluierungsmodus)

Weitere Informationen und Einzelheiten zu Zero Trust Access in Secure Firewall finden Sie im <u>Cisco Secure Firewall Management Center Device Configuration Guide, 7.4</u>.

# Konfigurieren

Das vorliegende Dokument behandelt eine Remote Access-Bereitstellung von ZTNA.

In diesem Beispielszenario benötigen Remote-Benutzer Zugriff auf die Web-Benutzeroberflächen (UI) eines Test-FMC und eines Cisco Telemetry Brokers (CTB), die hinter einer sicheren Firewall gehostet werden. Der Zugriff auf diese Anwendungen wird durch zwei verschiedene IDs gewährt: Duo und Microsoft Entra ID, wie im nächsten Diagramm gezeigt.

## Netzwerkdiagramm

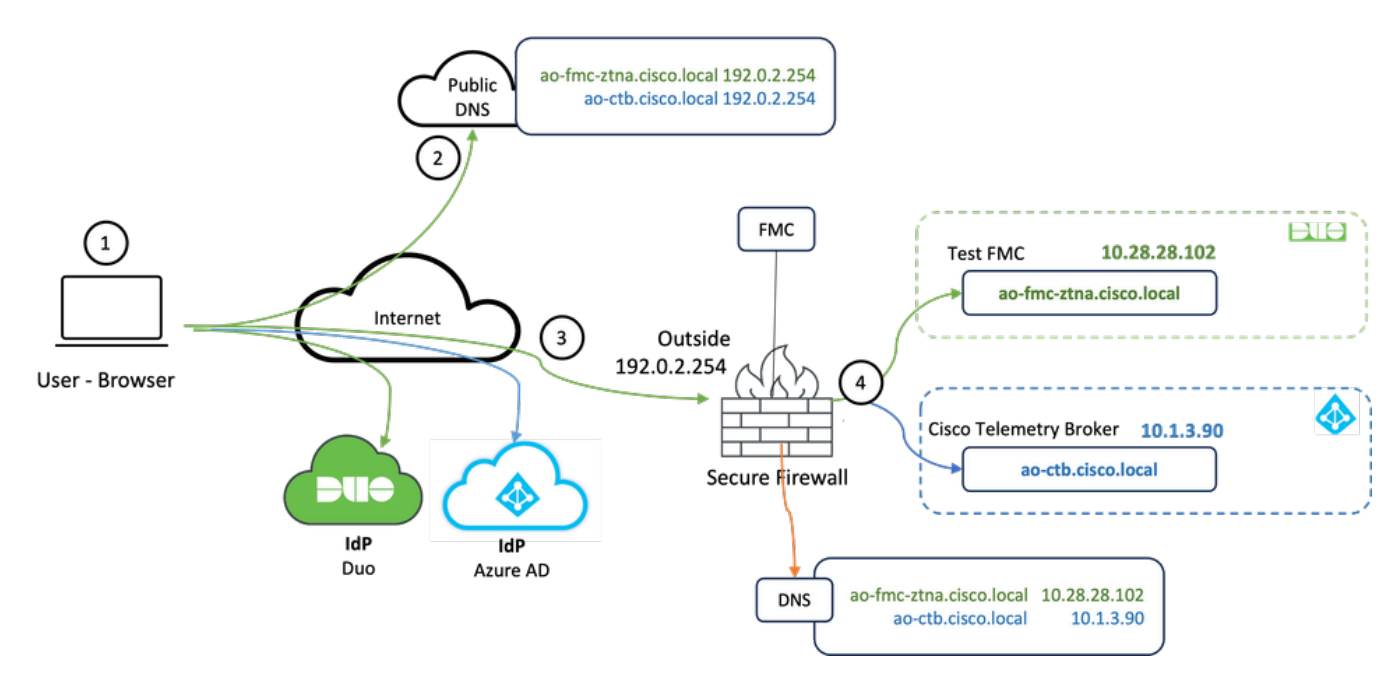

Topologiediagramm

- 1. Die Remote-Benutzer müssen auf Anwendungen zugreifen, die hinter der sicheren Firewall gehostet werden.
- 2. Jede Anwendung muss über einen DNS-Eintrag in den öffentlichen DNS-Servern verfügen.
- 3. Diese Anwendungsnamen müssen in die IP-Adresse der Secure Firewall Outside-Schnittstelle aufgelöst werden.

4. Die Secure Firewall löst die IP-Adressen der Anwendungen auf und authentifiziert jeden Benutzer für jede Anwendung mithilfe der SAML-Authentifizierung.

Erforderliche Konfiguration

Identity Provider (IdP) und Domain Name Server (DNS)

- Die Anwendungen oder Anwendungsgruppen müssen in einem SAML Identity Provider (IdP) wie Duo, Okta oder Azure AD konfiguriert werden. In diesem Beispiel werden Duo und Microsoft Entra ID als IdPs verwendet.
- Das von den IdPs generierte Zertifikat und die Metadaten werden bei der Konfiguration der Anwendung in der sicheren Firewall verwendet.

Interne und externe DNS-Server

- Externe DNS-Server (die von Remote-Benutzern verwendet werden) müssen über den FQDN-Eintrag der Anwendungen verfügen und in die IP-Adresse der externen Schnittstelle der sicheren Firewall aufgelöst werden.
- Interne DNS-Server (die von der sicheren Firewall verwendet werden) müssen über den FQDN-Eintrag der Anwendungen verfügen und in die tatsächliche IP-Adresse der Anwendung aufgelöst werden

### Zertifikate

Die nächsten Zertifikate sind für die ZTNA-Richtlinienkonfiguration erforderlich:

- Identitäts-/Proxy-Zertifikat: Wird von der sicheren Firewall zum Masquerade der Anwendungen verwendet. Die Secure Firewall fungiert dabei als SAML Service Provider (SP). Bei diesem Zertifikat muss es sich um ein Platzhalter- oder SAN-Zertifikat (Subject Alternative Name) handeln, das mit dem FQDN der privaten Anwendungen übereinstimmt (ein gemeinsames Zertifikat, das alle privaten Anwendungen in der Phase vor der Authentifizierung darstellt).
- IdP-Zertifikat: Das zur Authentifizierung verwendete IdP stellt ein Zertifikat f
  ür jede definierte Anwendung oder Anwendungsgruppe bereit. Dieses Zertifikat muss so konfiguriert werden, dass die sichere Firewall
   Kann die Signatur der IdP bei eingehenden SAML-Assertionen überpr
  üfen (wenn dies f
  ür eine Anwendungsgruppe definiert ist, wird dasselbe Zertifikat f
  ür die gesamte

Anwendungsgruppe verwendet)

 Anwendungszertifikat: Der verschlüsselte Datenverkehr vom Remote-Benutzer zur Anwendung muss von der sicheren Firewall entschlüsselt werden. Aus diesem Grund müssen die Zertifikatskette und der private Schlüssel jeder Anwendung zur sicheren Firewall hinzugefügt werden. So konfigurieren Sie eine neue Anwendung ohne Vertrauenswürdigkeit:

- 1. Navigieren Sie zu Policies > Access Control > Zero Trust Application, und klicken Sie auf Add Policy.
- 2. Füllen Sie die erforderlichen Felder aus:

a) Allgemein: Geben Sie den Namen und die Beschreibung der Richtlinie ein.

b) Domain Name (Domänenname): Dieser Name wird dem DNS hinzugefügt und muss in die Threat Defence-Gateway-Schnittstelle aufgelöst werden, von der aus auf die Anwendungen zugegriffen wird.

Hinweis: Der Domänenname wird zum Generieren der ACS-URL für alle privaten Anwendungen in einer Anwendungsgruppe verwendet.

c) Identitätszertifikat: Dies ist ein gemeinsames Zertifikat, das alle privaten Anwendungen in der Phase vor der Authentifizierung darstellt.

Hinweis: Bei diesem Zertifikat muss es sich um ein Platzhalter- oder SAN-Zertifikat (Subject Alternative Name) handeln, das dem FQDN der privaten Anwendungen entspricht.

d) Sicherheitszonen: Wählen Sie Außen- oder/und Innenzonen aus, über die private Anwendungen reguliert werden.

e) Globaler Port-Pool: Jeder privaten Anwendung wird ein eindeutiger Port aus diesem Pool zugewiesen.

f) Sicherheitskontrollen (optional): Wählen Sie diese Option aus, wenn die privaten Anwendungen überprüft werden sollen.

In dieser Beispielkonfiguration wurden die nächsten Informationen eingegeben:

| Firewall Management Center Overview Analysis Policies / Access Control / Zero Trust Application | Policies Devices                | Objects Integration                                                                                                    | Deptoy Q 🚱 🏚 admin 🗸 dude SECURE |
|-------------------------------------------------------------------------------------------------|---------------------------------|----------------------------------------------------------------------------------------------------|----------------------------------|
| *> Return to Zero Trust Application<br>Add a Zero T<br>Zero Trust Application                   | rust Application Po             | New Care Region with latently based acress introduce posteriors and makeum and the inspection.                                                                                                    | cel Save                         |
|                                                                                                 | 100                             |                                                                                                    |                                  |
|                                                                                                 | General                         | Name*<br>ZTNA-TAC<br>Description                                                                                                    |                                  |
|                                                                                                 | Domain Name                     | The domain name must resolve to the interfaces that are part of the security zones from which private applications are<br>accessed. Domain Name*  Compare that the domain name is added to the DNS. The domain name resolves to the thread dufrane gateway interface from where<br>the application is accessed. The domain name is used to generate the ACS URE, for all private applications is an Application Group.                                                                                     |                                  |
|                                                                                                 | Identity Certificate            | A common certificate that represents all the private applications at the pre-authentication stage.           Centificate*         X         V           [ZTMA-Wildcard-cert         X         V         +           This certificate must be a validcard or Subject Alternative Name (SAN) conflicate that matches the FOON of the private applications.                                                                                                    |                                  |
|                                                                                                 | Security Zones                  | The access to private applications is regulated through security zones. Choose outside or/and inside zones through which the private applications are regulated. Security Zones*           Outside x         ×         ∨         +           Outside x         ×         ∨         +                                                                                                    |                                  |
|                                                                                                 | Global Port Pool                | Unique port from this pool is assigned to each private application. Port Range* 20000-2000 Range: (1024-65535) B Enume a unificient range is previded to accommodate all private applications. Do not share these ports in NAT or other configurations.                                                                                                    |                                  |
|                                                                                                 | Security Controls<br>(Optional) | Private applications can be subject to inspection using a selected htrusion or Mahvare and File policy. Intervation Policy           None           +           Mahvare and File Policy          +         +           Mahvare and File Policy           +           Mahvare and File Policy           +           Mahvare and File Policy           >         +           These are default settings for all physic applications. It can be overridden at an Application Group level.         •         • |                                  |

Das in diesem Fall verwendete Identitäts-/Proxyzertifikat ist ein Platzhalterzertifikat, das mit dem FQDN der privaten Anwendungen übereinstimmt:

| Firewall Manage<br>Devices / Certificates | ment Center | Overview Analysi | s Policies Devices          | Objects                                                                                                    | Integration                                                                                                    |        |     | Deploy Q 💕 🌣 🔕 | admin ~ dade SECURE |
|-------------------------------------------|-------------|------------------|-----------------------------|----------------------------------------------------------------------------------------------------|----------------------------------------------------------------------------------------------------|--------|-----|----------------|---------------------|
| Filter<br>All Certificates                | •           |                  |                             |                                                                                                    |                                                                                                    |        |     |                | Add                 |
| Name                                      | Domain      | Enrolment Type   | Identity Certificate Expiry |                                                                                                    | CA Certificate Expiry                                                                                                    | Status |     |                |                     |
| V 🚥 FTD                                   |             |                  |                             |                                                                                                    |                                                                                                    |        |     |                | <b>a</b>            |
|                                           |             |                  |                             | Identity Co                                                                                                    | ertificate                                                                                                    |        | 0   |                | ± @ ⊂ ≣             |
|                                           |             |                  |                             |                                                                                                    |                                                                                                    |        | _   |                | ± @ C #             |
|                                           |             |                  |                             | Status                                                                                                    | : Available<br>Number: 65                                                                                                    | 17     |     |                | ± @ C 🗑             |
| 2004 York and card                        |             | Menter (CA & C)  | 0.112,225                   | <ul> <li>Issued</li> <li>CN</li> <li>CC</li> <li>DC</li> <li>DC</li> <li>CN</li> <li>OU</li> <li>OU</li>     &lt;</ul> | By :<br>'Cilcolocal<br>'Cilcolocal<br>Cilcolocal<br>Cilcolocal<br>Cilcolocal<br>Exer Algorithm :: RSA-5410344<br>Later Trustpoints : ZTNA-Wildcard-cert<br>Trust 2259.42 UTC October 11 2023<br>Satzbutton Points : |        | 550 |                | . 0                 |

3. Speichern Sie die Richtlinie.

- 4. Erstellen Sie neue Anwendungsgruppen und/oder neue Anwendungen:
  - Eine Anwendung definiert eine private Web-Anwendung mit SAML-Authentifizierung, Schnittstellenzugriff, Intrusion sowie Malware- und Dateirichtlinien.
  - Mit einer Anwendungsgruppe können Sie mehrere Anwendungen gruppieren und allgemeine Einstellungen wie SAML-Authentifizierung, Schnittstellenzugriff und Sicherheitssteuerungseinstellungen gemeinsam nutzen.

In diesem Beispiel werden zwei verschiedene Anwendungsgruppen und zwei verschiedene Anwendungen konfiguriert: eine für die Anwendung, die von Duo authentifiziert werden soll (Test FMC Web UI), und eine für die Anwendung, die von Microsoft Entra ID (CTB Web UI) authentifiziert werden soll.

## Anwendungsgruppe konfigurieren

Anwendungsgruppe 1: Verwenden von Duo als IDp

a. Geben Sie den Anwendungsgruppennamen ein, und klicken Sie auf Weiter, damit die SAML Service Provider (SP)-Metadaten angezeigt werden.

#### Add Application Group

| An Ap           | oplication Group allows                                                     | you to group multiple Applications and share authe                                              | ntication, security zone, and threat configurations.     |   |
|-----------------|-----------------------------------------------------------------------------|-------------------------------------------------------------------------------------------------|----------------------------------------------------------|---|
| 1 A             | pplication Group<br>Name                                                    | External_Duo                                                                                    | Edit                                                     | t |
| 2 S/<br>Tř<br>m | AML Service Provider<br>he service provider's m<br>etadata file as required | (SP) Metadata<br>netadata for the Application Group are dynamically g<br>I for use in your IdP. | enerated and cannot be modified. Copy or download the SP |   |
| Er              | ntity ID<br>https://                                                        | /External_Duo/saml/sp/metadata                                                                  | Сору                                                     |   |
| A:              | ssertion Consumer Ser<br>https://<br>Download SP Metada                     | vice (ACS) URL<br>'External_Duo/+CSCOE+/saml/sp/acs?tgname=                                     | Copy                                                     |   |
| 3 s/            | AML Identity Provider                                                       | (IdP) Metadata                                                                                  |                                                          |   |
| (4) Re          | e-Authentication Inter                                                      | val                                                                                             |                                                          |   |
| 5 5             | ecurity Zones and Sec                                                       | urity Controls                                                                                  |                                                          |   |
|                 |                                                                             |                                                                                                 | Cancel Finish                                            |   |

b. Sobald die SAML-SP-Metadaten angezeigt werden, wechseln Sie zur IdP, und konfigurieren Sie eine neue SAML SSO-Anwendung.

c. Melden Sie sich bei Duo an, und navigieren Sie zu Applications > Protect an Application.

|                           |       |                         |                                                 |                    | Q Search | Account 🔗 Melp 🞗 🔤     |
|---------------------------|-------|-------------------------|-------------------------------------------------|--------------------|----------|------------------------|
| Dashboard                 |       | Dashboard > Application | 16                                              |                    |          |                        |
| Device Insight            | ~     | Applicatio              | ons                                             |                    |          | Protect an Application |
| Policies                  | ~     |                         |                                                 |                    |          |                        |
| Applications              | ^     | Manage your up          | odate to the new Universal Prompt experience, a | Il in one place.   |          | ×                      |
| Protect an<br>Application |       | See My Progress         | Get More Information 🖸                          |                    |          |                        |
| Authentication            | Proxy |                         |                                                 |                    | •        | 4                      |
| Single Sign-On            | ~     | 11<br>All Applications  | 0<br>Ford of Support                            |                    | -        |                        |
| Users                     | ~     |                         | same or supports                                |                    |          |                        |
| Groups                    | ~     |                         |                                                 |                    | Export   | Q Search               |
| Endpoints                 | ~     | Name -                  | Туре                                            | Application Policy | Group F  | Policies               |

0 ×

d. Suchen Sie nach einem generischen SAML-Dienstanbieter, und klicken Sie auf Schützen.

| dudu <b>DUO</b>                                   |                                                                           | Q Search                                       | Account 🛛 🕜 Help | ደ •     |
|---------------------------------------------------|---------------------------------------------------------------------------|------------------------------------------------|------------------|---------|
| Dashboard<br>Device Insight V                     | Databased > Accelerations > Protect an Application Protect an Application |                                                |                  |         |
| Policies V<br>Applications                        | Application                                                               | Protection Type                                |                  |         |
| Protect an<br>Application<br>Authentication Proxy | Dito Auth API                                                             | 2FA                                            | Documentation Ef | Protect |
| Single Sign-On 🗸 🗸                                | Generic OIDC Relying Party                                                | 2FA with SSO hosted by Duo<br>(Single Sign-On) | Documentation 6  | Protect |
| Users ~<br>Groups ~                               | Generic SAML Service Provider                                             | 2FA with SSO hosted by Duo<br>(Single Sign-On) | Documentation C  | Protect |

e. Laden Sie das Zertifikat und die SAML-Metadaten von der IdP herunter, wenn dies erforderlich ist, um die Konfiguration auf der sicheren Firewall fortzusetzen.

f. Geben Sie die Objektkennung und die ACS-URL (Assertion Consumer Service) aus der ZTNA-Anwendungsgruppe ein (wird in Schritt a generiert).

| Dashboard                                   |        | Dashboard > Applications > Ger | neric SAML Service Provider - Single Sign-On 1                     |      |
|---------------------------------------------|--------|--------------------------------|--------------------------------------------------------------------|------|
|                                             |        | Generic SAM                    | L Service Provider - Single Sign-On 1                              |      |
| Device Insight                              | ~      | See the Generic SSO documen    | tation ⊑ to integrate Duo into your SAML-enabled service provider. |      |
| Policies                                    | ~      |                                |                                                                    |      |
| Applications                                | ^      | Metadata                       | https://sso//metadata                                              | Copy |
| Protect an                                  |        | ,                              |                                                                    |      |
| Application                                 |        | Single Sign-On URL             | https://sso-8i 1/sso                                               | Сору |
| Authentication P                            | roxy   | Single Log-Out URL             | https://sso-i /sio                                                 | Сору |
| Single Sign-On                              | ~      | Matadata 1101                  | https://sea_9/matadaty                                             | Conv |
| Users                                       | ~      | metadata UNL                   | inetadau                                                           | Сору |
| Groups                                      | ~      | Certificate Fingerprin         | ts                                                                 |      |
| Endpoints                                   | ~      | SHA-1 Fingerprint              | 9E:5 5C                                                            | Сору |
| 2FA Devices                                 | ~      | SHA-256 Fingerprint            | 7:85: 59:52                                                        | Сору |
| Administrators                              | ~      | Downloads                      |                                                                    |      |
| Trusted Endpoints                           |        | Certificate                    | Download certificate Expires: 01-19-2038                           |      |
| Trust Monitor                               | ~      | SAML Metadata                  | Download XML                                                       |      |
| Reports                                     | ~      | Service Provider               |                                                                    |      |
| Settings                                    |        | Metadata Discovery             | None (manual input)                                                |      |
| Billing                                     | $\sim$ | # Early Access                 |                                                                    |      |
| You're using the new                        | v      |                                |                                                                    |      |
| Admin Panel menu a<br>left-side navigation. | nd     | Entity ID *                    | https://z /External_Duo/saml/sp/metadata                           |      |
| Provide feedback                            |        |                                | The unique identifier of the service provider.                     |      |
| Temporarily switch<br>the old experience    | to     |                                |                                                                    |      |
|                                             |        | Assertion Consumer Service     | https:///External_Duo/+CSCOE+/saml/sp/ac                           |      |
|                                             |        | 5-2-01 million                 | + Add an ACS URL                                                   | -    |

g. Bearbeiten Sie die Anwendung entsprechend Ihren spezifischen Anforderungen, und gewähren Sie nur den beabsichtigten Benutzern Zugriff auf die Anwendung. Klicken Sie dann auf Speichern.

| Туре                   | Generic SAML Service Provider - Single Sign-On                                                                                                    |
|------------------------|----------------------------------------------------------------------------------------------------|
| Name                   | External Applications ZTNA<br>Duo Push users will see this when approving transactions.                                                                                                    |
| Self-service portal    | Let users remove devices, add new devices, and reactivate Duo Mobile See Self-Service Portal documentation ♂. To allow Duo to notify users about self-service portal activity, select Settings > Notifications                                                                    |
| Username normalization | Username normalization for Single-Sign On applications is controlled by the enabled authentication source. Please visit your authentication source to modify this configuration.<br>Controls if a username should be altered before trying to match them with a Duo user account. |
| Voice greeting         | Welcome to Duo.                                                                                                    |
| Notes                  | For internal use. Maximum 512 characters.                                                                                                    |
| Administrative unit    | Assign administrative unit                                                                                                    |
| Permitted groups       | Only allow authentication from users in certain groups         Select groups         When unchecked, all users can authenticate to this application.                                                                                                    |
| Allowed Hostnames      | Since this application is using Frameless Duo Universal Prompt, configuring allowed hostnames is no longer supported.<br>Get more information C                                                                                                    |
|                        | Save                                                                                                    |

h. Navigieren Sie zurück zum FMC, und fügen Sie die SAML-IdP-Metadaten mithilfe der von der IdP heruntergeladenen Dateien zur Anwendungsgruppe hinzu.

An Application Group allows you to group multiple Applications and share authentication, security zone, and threat configurations.

| Name                                              | External_Duo                         |                                                                              |      |
|---------------------------------------------------|--------------------------------------|------------------------------------------------------------------------------|------|
| SAML Service Provider (SP) Metadata               |                                      |                                                                              |      |
| Entity ID<br>Assertion Consumer Service (ACS) URL | https://<br>https://                 | 'External_Duo/saml/sp/metadata<br>'External_Duo/+CSCOE+/saml/sp/acs?tgname=D |      |
| SAML Identity Provider (IdP) Metadata             |                                      |                                                                              |      |
| Import or enter the IdP metadata. If IdP metad    | data is not currently availa         | able, you can skip this step and configure it later.                         |      |
| <ul> <li>Import IdP Metadata</li> </ul>           |                                      |                                                                              |      |
| Manual Configuration                              |                                      |                                                                              |      |
|                                                   |                                      |                                                                              |      |
| Configure Later                                   |                                      |                                                                              |      |
| Import IdP Metadata                               |                                      |                                                                              |      |
|                                                   | +                                    |                                                                              |      |
|                                                   | Drag and drop                        | your file here                                                               |      |
|                                                   | or sele<br>External Applications ZTI | <u>ct file</u><br>NA - IDP Metadata xml                                      |      |
|                                                   |                                      |                                                                              |      |
| Entity ID*                                        |                                      |                                                                              |      |
| https://sso-8                                     |                                      | N                                                                            |      |
| Single Sign-On URL*                               |                                      |                                                                              |      |
| https://sso-&                                     |                                      | N                                                                            |      |
| IdP Certificate                                   |                                      |                                                                              |      |
| MIIDDTC                                           | DOYJK                                | pZI                                                                          |      |
| ·                                                 |                                      |                                                                              |      |
|                                                   |                                      |                                                                              |      |
|                                                   |                                      |                                                                              |      |
|                                                   |                                      |                                                                              |      |
|                                                   |                                      |                                                                              |      |
|                                                   |                                      |                                                                              | No   |
|                                                   |                                      |                                                                              | ive. |
|                                                   |                                      |                                                                              |      |

i. Klicken Sie auf Weiter, und konfigurieren Sie das Intervall für die erneute Authentifizierung und die Sicherheitskontrollen gemäß Ihren Anforderungen. Überprüfen Sie die zusammenfassende Konfiguration, und klicken Sie auf Fertig stellen.

#### Add Application Group

An Application Group allows you to group multiple Applications and share authentication, security zone, and threat configurations.

0 ×

| 1 | Application Group                                                             |                                                                                                | Edit   |   |
|---|-------------------------------------------------------------------------------|------------------------------------------------------------------------------------------------|--------|---|
| 1 | Name                                                                          | External_Duo                                                                                   |        |   |
| 2 | SAML Service Provider (SP) Metadata                                           |                                                                                                | Edit   |   |
|   | Entity ID<br>Assertion Consumer Service (ACS) URL                             | https://: External_Duo/saml/sp/metadata<br>https://: External_Duo/+CSCOE+/saml/sp/acs?tgname=D |        |   |
| 3 | SAML Identity Provider (IdP) Metadata                                         |                                                                                                | Edit   |   |
|   | Entity ID<br>Single Sign-On URL<br>IdP Certificate                            | https://ssc<br>https://ssc<br>External_Duo-1697063490514                                       |        |   |
| 4 | Re-Authentication Interval                                                    |                                                                                                | Edit   |   |
| Ī | Timeout Interval                                                              | 1440 minutes                                                                                   |        |   |
| 5 | Security Zones and Security Controls                                          |                                                                                                | Edit   |   |
|   | Security Zones<br>Intrusion Policy<br>Variable Set<br>Malware and File Policy | Inherited: (Outside)<br>Inherited: (None)<br>Inherited: (None)<br>Inherited: (None)            |        |   |
|   |                                                                               |                                                                                                |        | ~ |
|   |                                                                               | Cancel                                                                                         | Finish |   |

Anwendungsgruppe 2: Microsoft Entra ID (Azure AD) als IDp verwenden

a. Geben Sie den Anwendungsgruppennamen ein, und klicken Sie auf Weiter, damit die SAML Service Provider (SP)-Metadaten angezeigt werden.

#### Add Application Group

| An Application Group allows you to group multiple Applications and share authentication, security zone, and threat configurations. | An | Application Group allows | you to group multiple | Applications and sl | hare authentication, | security zone, | and threat configurations. |
|----------------------------------------------------------------------------------------------------|----|--------------------------|-----------------------|---------------------|----------------------|----------------|----------------------------|
|----------------------------------------------------------------------------------------------------|----|--------------------------|-----------------------|---------------------|----------------------|----------------|----------------------------|

| 1 Application Group                            |                                                                                   | Edit                                                      |
|------------------------------------------------|-----------------------------------------------------------------------------------|-----------------------------------------------------------|
| Name                                           | Azure_apps                                                                        |                                                           |
| 2 SAML Service Provid                          | der (SP) Metadata                                                                 |                                                           |
| The service provider'<br>metadata file as requ | s metadata for the Application Group are dynamically<br>ired for use in your IdP. | generated and cannot be modified. Copy or download the SP |
| Entity ID                                      |                                                                                   |                                                           |
| https://                                       | /Azure_apps/saml/sp/metadata                                                      | Сору                                                      |
| Assertion Consumer                             | Service (ACS) URL                                                                 |                                                           |
| https://                                       | Azure_apps/+CSCOE+/saml/sp/acs?tgname=[                                           | Сору                                                      |
| Download SP Met                                | adata                                                                             | Next                                                      |
| 3 SAML Identity Provid                         | der (IdP) Metadata                                                                |                                                           |
| 4 Re-Authentication In                         | iterval                                                                           |                                                           |
| 5 Security Zones and                           | Security Controls                                                                 |                                                           |
|                                                |                                                                                   |                                                           |
|                                                |                                                                                   |                                                           |
|                                                |                                                                                   | Cancel Finish                                             |

b. Sobald die SAML-SP-Metadaten angezeigt werden, wechseln Sie zur IdP, und konfigurieren Sie eine neue SAML SSO-Anwendung.

c. Melden Sie sich bei Microsoft Azure an, und navigieren Sie zu Enterprise-Anwendungen > Neue Anwendung.

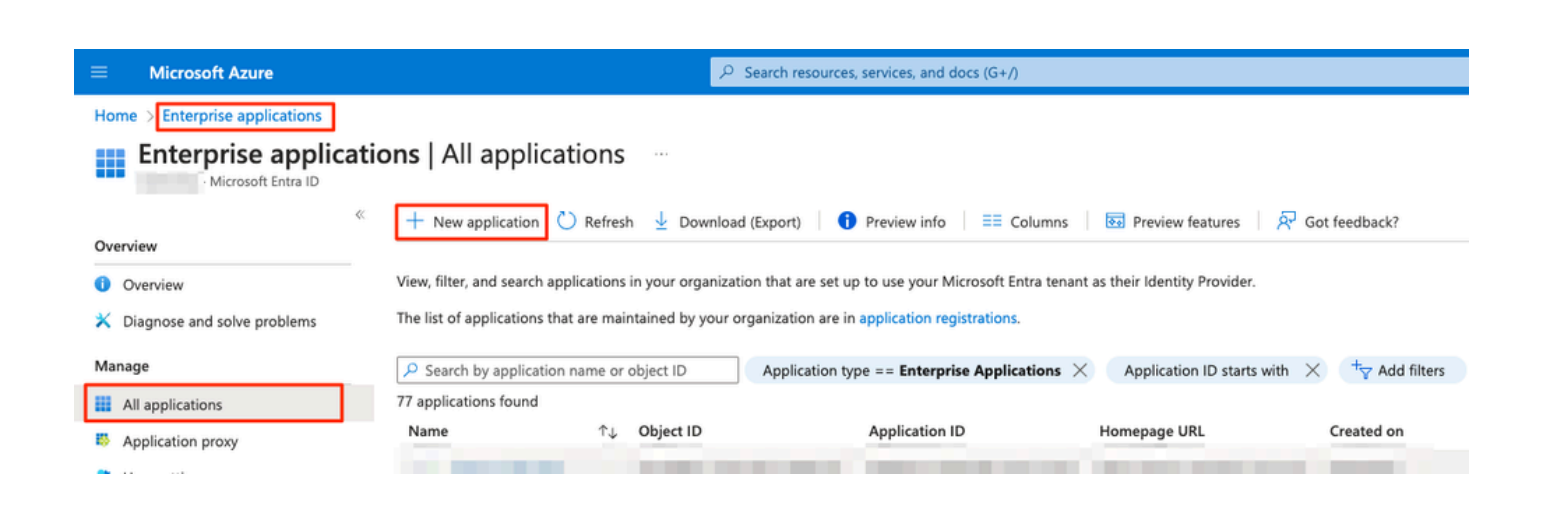

0 ×

d. Klicken Sie auf Eigene Anwendung erstellen > geben Sie den Namen der Anwendung ein > Erstellen

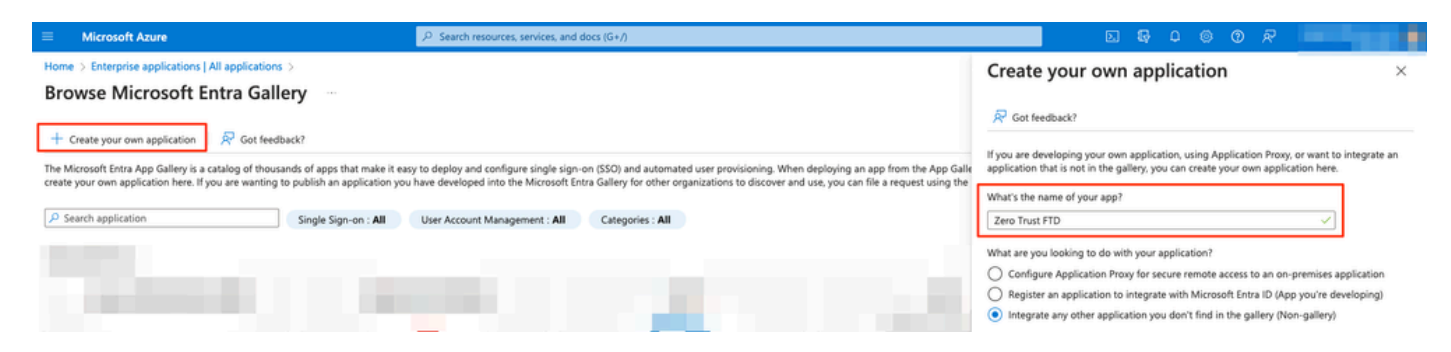

e. Öffnen Sie die Anwendung, und klicken Sie auf Benutzer und Gruppen zuweisen, um die Benutzer und/oder Gruppen zu definieren, die auf die Anwendung zugreifen dürfen.

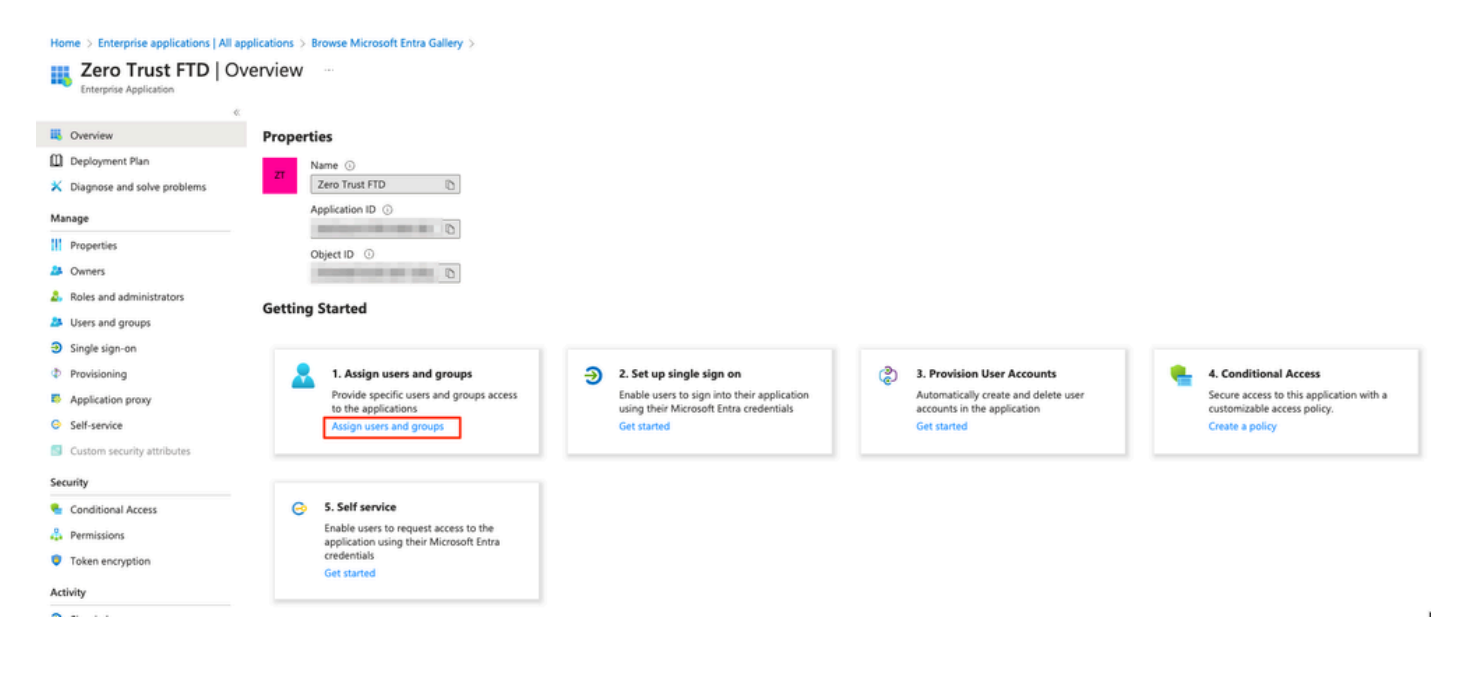

f. Klicken Sie auf Benutzer/Gruppe hinzufügen > Wählen Sie die gewünschten Benutzer/Gruppen aus > Zuweisen. Sobald die richtigen Benutzer/Gruppen zugewiesen wurden, klicken Sie auf Single Sign-on (Einmalige Anmeldung). Home > Enterprise applications | All applications > Browse Microsoft Entra Gallery > Zero Trust FTD

| 👥 Zero Trust FTD   Users and groups |                                                                                           |                                                            |  |  |  |
|-------------------------------------|-------------------------------------------------------------------------------------------|------------------------------------------------------------|--|--|--|
| Enterprise Application              | 1                                                                                         |                                                            |  |  |  |
| <                                   | + Add user/group 🛛 🖉 Edit assignment 🗊 Remove 🖉 Update credentia                          | als 🛛 ≡≡ Columns 🛛 🖗 Got feedback?                         |  |  |  |
| Overview                            |                                                                                           |                                                            |  |  |  |
| Deployment Plan                     | The application will appear for assigned users within My Apps. Set 'visible to users?' to | o no in properties to prevent this. $ ightarrow$           |  |  |  |
| 🗙 Diagnose and solve problems       |                                                                                           |                                                            |  |  |  |
|                                     | Assign users and groups to app-roles for your application here. To create new app-role    | es for this application, use the application registration. |  |  |  |
| Manage                              | Client 200 shows to source all users & see                                                |                                                            |  |  |  |
| Properties                          | → First 200 shown, to search all users & gro                                              |                                                            |  |  |  |
| 🐣 Owners                            | Display Name                                                                              | Object Type                                                |  |  |  |
| and administrators                  | Angel Angel                                                                               |                                                            |  |  |  |
| Users and groups                    | <b>FG</b> Fernando                                                                        |                                                            |  |  |  |
| Single sign-on 2                    |                                                                                           |                                                            |  |  |  |

g. Klicken Sie im Abschnitt zur einmaligen Anmeldung auf SAML.

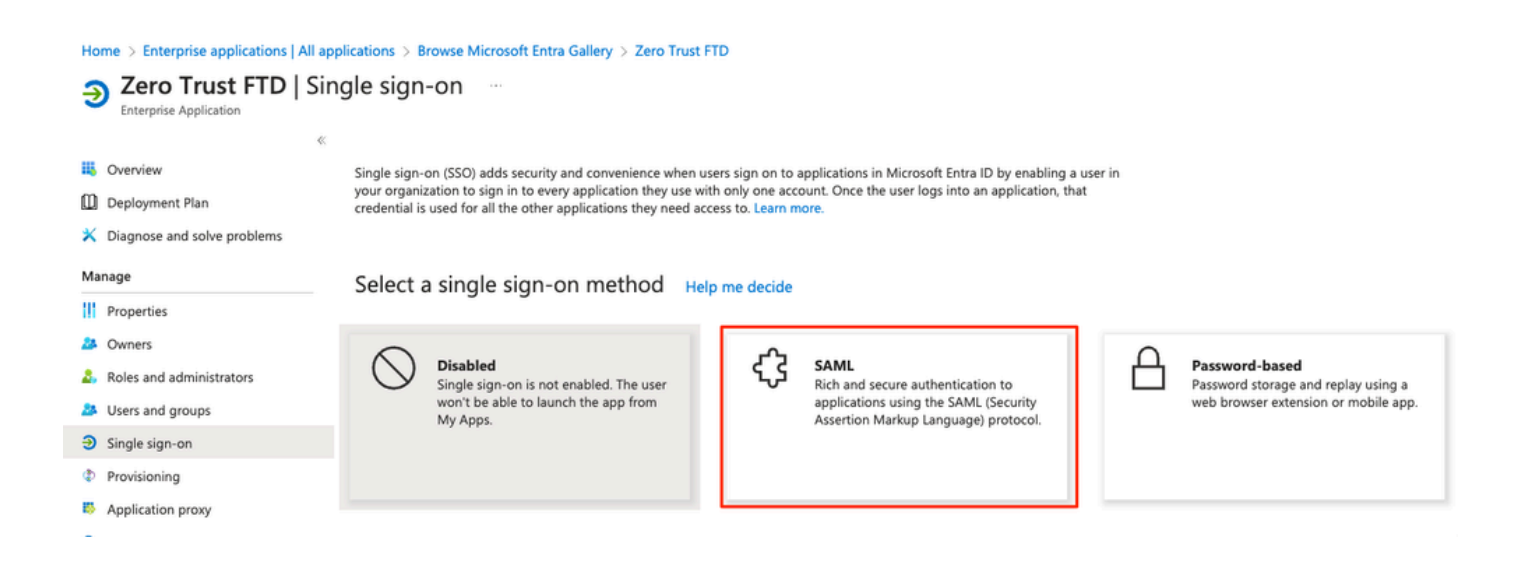

h. Klicken Sie auf Metadatendatei hochladen, und wählen Sie die vom Service Provider (Secure Firewall) heruntergeladene XML-Datei aus, oder geben Sie die Entity ID and Assertion Consumer Service (ACS) URL aus der ZTNA Application Group (generiert in Schritt a) manuell ein.

Hinweis: Stellen Sie sicher, dass Sie auch die Verbundmetadaten-XML herunterladen oder das Zertifikat einzeln herunterladen (Basis 64) und die SAML-Metadaten aus der IDp (Anmelde- und Abmelde-URLs und Microsoft Entra-IDs) kopieren, da diese erforderlich sind, um die Konfiguration auf der sicheren Firewall fortzusetzen.

#### Home > Enterprise applications | All applications > Zero Trust FTD

| Zero Trust FTD         | SAML-based Sign-on |  |
|------------------------|--------------------|--|
| Enternoise Application |                    |  |

| Ente | erprise Application         |               |                                                  |                                                             |                    |
|------|-----------------------------|---------------|--------------------------------------------------|-------------------------------------------------------------|--------------------|
|      |                             | ≪ <u>⊼</u> ∪µ | oload metadata file 🏷 Change single sign-on      | mode 📒 Test this application 🛛 🔗 Got feedback?              |                    |
| щ    | Overview                    |               |                                                  |                                                             |                    |
| m    | Deployment Plan             | <i>c</i> .    |                                                  |                                                             |                    |
| BL0  | Deployment Plan             | Set up        | p Single Sign-On with SAML                       |                                                             |                    |
| ×    | Diagnose and solve problems | An SSO        | implementation based on federation protocols i   | mproves security, reliability, and end user experiences and | is easier to       |
| Ma   | nage                        | implem        | ent. Choose SAML single sign-on whenever poss    | ible for existing applications that do not use OpenID Conne | ect or OAuth. Lear |
|      | nege                        | more.         |                                                  |                                                             |                    |
| 11   | Properties                  | Read th       | e configuration guide 🕫 for help integrating Ze  | ro Trust FTD.                                               |                    |
| 24   | Owners                      | 0             |                                                  |                                                             |                    |
| 2.   | Roles and administrators    | <b>•</b>      | Basic SAML Configuration                         |                                                             | 🖉 Edit             |
|      | Users and groups            |               | Identifier (Entity ID)                           | https:// /Azure_apps/saml/sp/metadata                       |                    |
| -    | oscis una groups            |               | Reply URL (Assertion Consumer Service URL)       | https:// /Azure_apps/+CSCOE+/saml/sp                        | /                  |
| 9    | Single sign-on              |               | Sign on URI                                      | acs/tgname=DefaultZeroTrustGroup<br>Optional                |                    |
| ٢    | Provisioning                |               | Relay State (Optional)                           | Optional                                                    |                    |
| 85   | Application proxy           |               | Logout Url (Optional)                            | Optional                                                    |                    |
|      | nippileadon proxy           |               |                                                  |                                                             |                    |
| 0    | Self-service                | 0             |                                                  |                                                             |                    |
|      | Custom security attributes  |               | Attributes & Claims                              |                                                             | 🖉 Edit             |
| 6    |                             |               | givenname                                        | user.givenname                                              |                    |
| Sec  | unty                        |               | surname                                          | user.surname                                                |                    |
| •    | Conditional Access          |               | emailaddress                                     | user.mail                                                   |                    |
| 0    | Demoissions                 |               | name                                             | user.userprincipalname                                      |                    |
|      | Permissions                 |               | Unique User Identifier                           | user.userprincipalname                                      |                    |
| ۲    | Token encryption            |               |                                                  |                                                             |                    |
| Act  | ivity                       | 3             | SAML Certificates                                |                                                             |                    |
| ຈ    | Sign-in logs                |               | Token signing certificate                        |                                                             |                    |
| Ĭ.   | Sign in ogs                 |               | Status                                           | Active                                                      | 🖉 Edit             |
| ńá   | Usage & insights            |               | Thumbprint                                       |                                                             |                    |
|      | Audit logs                  |               | Expiration                                       |                                                             |                    |
|      | Provisioning logs           |               | Notification Email                               |                                                             |                    |
| _    |                             |               | Cost Gosto (Bose C4)                             | Developed                                                   |                    |
| 3=   | Access reviews              |               | Certificate (Base64)                             | Download                                                    |                    |
| Tro  | ubleshooting + Support      |               | Federation Metadata XML                          | Download                                                    |                    |
|      |                             |               |                                                  |                                                             |                    |
| 2    | New support request         |               | Verification certificates (optional)             |                                                             | A                  |
|      |                             |               | Required                                         | No                                                          | Edit               |
|      |                             |               | Active                                           | 0                                                           |                    |
|      |                             |               | Expired                                          | 0                                                           |                    |
|      |                             |               |                                                  |                                                             |                    |
|      |                             | 4             | Set up Zero Trust ETD                            |                                                             |                    |
|      |                             |               |                                                  |                                                             |                    |
|      |                             |               | You'll need to configure the application to line | k with Microsoft Entra ID.                                  |                    |
|      |                             |               | Login URL                                        | https://l                                                   |                    |
|      |                             |               | Microsoft Entra Identifier                       | https://:                                                   |                    |
|      |                             |               | Logout URL                                       | https://                                                    | i l                |
|      |                             |               | -                                                |                                                             |                    |
|      |                             |               |                                                  |                                                             | _                  |

i. Navigieren Sie zurück zum FMC, und importieren Sie die SAML IdP-Metadaten in die Anwendungsgruppe 2. Verwenden Sie dabei die von der IdP heruntergeladene Metadatendatei, oder geben Sie die erforderlichen Daten manuell ein.

#### Add Application Group

| An         | Application Group allows you to group multiple App   | olications and share auth  | entication, security zone, and threat configura | tions.    |
|------------|------------------------------------------------------|----------------------------|-------------------------------------------------|-----------|
| $\bigcirc$ | Application Group                                    |                            |                                                 | Edit      |
| ĭ          | Name A                                               | \zure_apps                 |                                                 |           |
| 2          | SAML Service Provider (SP) Metadata                  |                            |                                                 | Edit      |
| Ĩ          | Entity ID h                                          | https://. //               | zure_apps/saml/sp/metadata                      |           |
|            | Assertion Consumer Service (ACS) URL h               | https://. //               | Azure_apps/+CSCOE+/saml/sp/acs?tgname=Do        | ef        |
| 3          | SAML Identity Provider (IdP) Metadata                | s not currently available  | you can skin this stan and configure it later   |           |
|            | import of enter the lor metadata. If the metadata is | s not currently available, | you can skip this step and conligue it later.   |           |
| l          | <ul> <li>Import IdP Metadata</li> </ul>              |                            |                                                 |           |
|            | Manual Configuration                                 |                            |                                                 |           |
|            | Configure Later                                      |                            |                                                 |           |
|            | Import IdP Metadata                                  |                            |                                                 |           |
|            |                                                      |                            |                                                 | 7         |
|            |                                                      | ↑<br>Drag and drop you     | r file here                                     |           |
|            |                                                      | or select file             |                                                 |           |
|            |                                                      | Zero Trust FTD.            | kml                                             |           |
|            |                                                      |                            |                                                 | ·i        |
|            | https:/                                              |                            |                                                 |           |
|            | Single Size, On UDL*                                 |                            |                                                 |           |
|            | https://                                             |                            |                                                 |           |
|            |                                                      |                            |                                                 |           |
|            | IdP Certificate                                      | U/DANBekehkiCow0P          |                                                 |           |
|            | /                                                    | 0/DANBgkqhkiG9w0B          |                                                 |           |
|            |                                                      |                            |                                                 |           |
|            |                                                      |                            |                                                 |           |
|            | <u>{</u>                                             |                            |                                                 |           |
|            | A REAL PROPERTY AND A REAL PROPERTY.                 |                            |                                                 |           |
|            |                                                      |                            |                                                 | Nevt      |
|            |                                                      |                            |                                                 | HUAL      |
| 4          | Re-Authentication Interval                           |                            |                                                 |           |
|            |                                                      |                            |                                                 |           |
| (5)        | Security Zones and Security Controls                 |                            |                                                 |           |
|            |                                                      |                            |                                                 |           |
|            |                                                      |                            |                                                 |           |
|            |                                                      |                            |                                                 |           |
|            |                                                      |                            | Cano                                            | el Finish |

j. Klicken Sie auf Weiter, und konfigurieren Sie das Intervall für die erneute Authentifizierung und die Sicherheitskontrollen gemäß Ihren Anforderungen. Überprüfen Sie die zusammenfassende Konfiguration, und klicken Sie auf Fertig stellen.

| Add Application Group                                                         |                                                                                     |                                                                            | 0 ×    |
|-------------------------------------------------------------------------------|-------------------------------------------------------------------------------------|----------------------------------------------------------------------------|--------|
| An Application Group allows you to group multiple                             | e Applications and share                                                            | authentication, security zone, and threat configurations.                  |        |
| 1 Application Group                                                           |                                                                                     |                                                                            | Edit   |
| Name                                                                          | Azure_apps                                                                          |                                                                            |        |
| 2 SAML Service Provider (SP) Metadata                                         |                                                                                     |                                                                            | Edit   |
| Entity ID<br>Assertion Consumer Service (ACS) URL                             | https://<br>https://                                                                | /Azure_apps/saml/sp/metadata<br>/Azure_apps/+CSCOE+/saml/sp/acs?tgname=Def |        |
| 3) SAML Identity Provider (IdP) Metadata                                      |                                                                                     |                                                                            | Edit   |
| Entity ID<br>Single Sign-On URL<br>IdP Certificate                            | https://:<br>https://i                                                              |                                                                            |        |
| 4 Re-Authentication Interval                                                  |                                                                                     |                                                                            | Edit   |
| Timeout Interval                                                              | 1440 minutes                                                                        |                                                                            |        |
| 5 Security Zones and Security Controls                                        |                                                                                     |                                                                            | Edit   |
| Security Zones<br>Intrusion Policy<br>Variable Set<br>Malware and File Policy | Inherited: (Outside)<br>Inherited: (None)<br>Inherited: (None)<br>Inherited: (None) |                                                                            |        |
|                                                                               |                                                                                     | Cancel                                                                     | Finish |

## Anwendungen konfigurieren

Nachdem Sie die Anwendungsgruppen erstellt haben, klicken Sie auf Anwendung hinzufügen, um die zu schützenden Anwendungen zu definieren, auf die remote zugegriffen werden soll.

1. Geben Sie die Anwendungseinstellungen ein:

a) Anwendungsname: Kennung für die konfigurierte Anwendung.

b) Externe URL: Veröffentlichte URL der Anwendung in den öffentlichen/externen DNS-Datensätzen. Dies ist die URL, die von Benutzern für den Remote-Zugriff auf die Anwendung verwendet wird.

c) Anwendungs-URL: Echter FQDN oder Netzwerk-IP der Anwendung. Dies ist die URL, die von der sicheren Firewall verwendet wird, um die Anwendung zu erreichen.

Hinweis: Standardmäßig wird die externe URL als Anwendungs-URL verwendet. Deaktivieren Sie das Kontrollkästchen, um eine andere Anwendungs-URL anzugeben.

d) Anwendungszertifikat: Zertifikatskette und privater Schlüssel der Anwendung, auf die

zugegriffen werden soll (hinzugefügt von FMC-Startseite > Objekte > Objektverwaltung > PKI > Interne Zertifikate)

e) IPv4 NAT-Quelle (optional): Die IP-Quelladresse des Remote-Benutzers wird in die ausgewählten Adressen umgewandelt, bevor die Pakete an die Anwendung weitergeleitet werden (nur Netzwerkobjekte/Objektgruppen vom Host- und Bereichstyp mit IPv4-Adressen werden unterstützt). Dies kann konfiguriert werden, um sicherzustellen, dass die Anwendungen über die sichere Firewall eine Route zurück zu den Remote-Benutzern haben.

f) Anwendungsgruppe (optional): Wählen Sie aus, ob diese Anwendung zu einer vorhandenen Anwendungsgruppe hinzugefügt wird, um die dafür konfigurierten Einstellungen zu verwenden.

In diesem Beispiel sind die Anwendungen, auf die mit ZTNA zugegriffen werden soll, eine Test-FMC-Webbenutzeroberfläche und die Webbenutzeroberfläche einer CTB, die sich hinter der sicheren Firewall befindet.

Die Zertifikate der Anwendungen müssen unter Objekte > Objektverwaltung > PKI > Interne Zertifikate hinzugefügt werden:

| Name:                                      |         |
|--------------------------------------------|---------|
| ao-fmc-ztna.cisco.local                    |         |
| Certificate Data or, choose a file: Browse |         |
| BEGIN CERTIFICATE                          |         |
|                                            | т       |
|                                            | G<br>XY |
| Key or, choose a file: Browse              |         |
| BEGIN <u>RSA</u> PRIVATE KEY               |         |
| Encrypted, and the password is:            |         |
| Cancel                                     | Save    |

Hinweis: Fügen Sie alle Zertifikate für jede Anwendung hinzu, auf die mit ZTNA zugegriffen werden soll.

Sobald die Zertifikate als interne Zertifikate hinzugefügt wurden, fahren Sie mit der Konfiguration der übrigen Einstellungen fort.

Die für dieses Beispiel konfigurierten Anwendungseinstellungen sind:

Anwendung 1: Test FMC Web UI (Mitglied der Anwendungsgruppe 1)

0

#### Add Application

| Application Name*   FMC   External URL*   https://ao-fmc-ttna.cisco.local   Application URL (FQDN or Network IP)*   https://ao-fmc-ttna.cisco.local   2 Use External URL as Application URL   3y default, External URL is used as Application URL. Uncheck the checkbox   o specify a different URL. For e.g., https://10.72.34.57:8443   yplication Certificate*   ao-fmc-ttna.cisco.local   x v   PV4 NAT Source   Select   yplication Group   External_Duo   X v                                                                                                    |                                                                                                    | E      |
|----------------------------------------------------------------------------------------------------|----------------------------------------------------------------------------------------------------|--------|
| Application Name*<br>FMC<br>External URL * •<br>https://ao-fmc-ztna.cisco.local<br>Application URL (FQDN or Network IP)*<br>https://ao-fmc-ztna.cisco.local<br>* Use External URL as Application URL<br>3y default, External URL is used as Application URL. Uncheck the checkbox<br>o specify a different URL. For e.g., https://10.72.34.57:8443<br>*<br>pplication Certificate* •<br>ao-fmc-ztna.cisco.local × < +<br>*<br>*<br>*<br>*<br>*<br>*<br>*<br>*<br>*<br>*<br>*<br>*<br>*                                                                                                    | Application Settings                                                                                                    |        |
| FMC External URL*                                                                                                    | Application Name*                                                                                                    |        |
| External URL*                                                                                                    | FMC                                                                                                    |        |
| https://ao-fmc-ztna.cisco.local<br>Application URL (FQDN or Network IP)*<br>https://ao-fmc-ztna.cisco.local<br>② Use External URL as Application URL<br>By default, External URL is used as Application URL. Uncheck the checkbox<br>to specify a different URL. For e.g., https://10.72.34.57:8443<br>Application Certificate*<br>ao-fmc-ztna.cisco.local<br>× × +<br>Pv4 NAT Source<br>Select<br>Select<br>Application Group<br>External_Duo<br>× ×<br>iAML Service Provider (SP) Metadata<br>iAML Identity Provider (IdP) Metadata<br>ie-Authentication Interval<br>iecurity Zones and Security Controls                                                                                                    | External URL* 1                                                                                                    |        |
| Application URL (FQDN or Network IP)* https://ao-fmc-ztna.cisco.local  Use External URL as Application URL By default, External URL is used as Application URL. Uncheck the checkbox is o specify a different URL. For e.g., https://10.72.34.57:8443  Upplication Certificate* ao-fmc-ztna.cisco.local                                                                                                    | https://ao-fmc-ztna.cisco.local                                                                                                    |        |
| https://ao-fmc-ztna.cisco.local                                                                                                    | Application URL (FQDN or Network IP)*                                                                                                    |        |
| Subset Sternal URL as Application URL Uncheck the checkbox o specify a different URL. For e.g., https://10.72.34.57:8443  Supplication Certificate* Carfmc-ztna.cisco.local Carfmc-ztna.cisco.local C  | https://ao-fmc-ztna.cisco.local                                                                                                    |        |
| By default, External URL is used as Application URL. Uncheck the checkbox<br>to specify a different URL. For e.g., https://10.72.34.57:8443<br>Application Certificate* •<br>ao-fmc-ztna.cisco.local × +<br>Pv4 NAT Source •<br>Select +<br>Application Group<br>External_Duo × +<br>SAML Service Provider (SP) Metadata<br>SAML Identity Provider (IdP) Metadata<br>te-Authentication Interval<br>security Zones and Security Controls                                                                                                    | Use External URL as Application URL                                                                                                    |        |
| Application Certificate*  Application Certificate*  Application Certificate*  Application Certificate*  Application Group External_Duo   Application Group External_Duo   Application Group  Application Group External_Duo   Applicati | By default, External URL is used as Application URL. Uncheck the checkbox to specify a different URL. For e.g., https://10.72.34.57:8443 |        |
| ao-fmc-ztna.cisco.local × ✓ +<br>Pv4 NAT Source<br>Select ✓ +<br>Application Group<br>External_Duo × ✓<br>SAML Service Provider (SP) Metadata<br>SAML Identity Provider (IdP) Metadata<br>te-Authentication Interval<br>security Zones and Security Controls                                                                                                    | Application Certificate* 🕕                                                                                                    |        |
| Pv4 NAT Source   Select   Application Group   External_Duo   X   SAML Service Provider (SP) Metadata SAML Identity Provider (IdP) Metadata te-Authentication Interval security Zones and Security Controls                                                                                                    | ao-fmc-ztna.cisco.local X 🗸 +                                                                                                    |        |
| Select   Application Group External_Duo  X  SAML Service Provider (SP) Metadata SAML Identity Provider (IdP) Metadata te-Authentication Interval Security Zones and Security Controls                                                                                                    | Pv4 NAT Source 🕕                                                                                                    |        |
| Application Group<br>External_Duo X V<br>GAML Service Provider (SP) Metadata<br>GAML Identity Provider (IdP) Metadata<br>te-Authentication Interval<br>Gecurity Zones and Security Controls                                                                                                    | Select V +                                                                                                    |        |
| External_Duo X V<br>SAML Service Provider (SP) Metadata<br>SAML Identity Provider (IdP) Metadata<br>Re-Authentication Interval<br>Security Zones and Security Controls                                                                                                    | Application Group                                                                                                    |        |
| SAML Service Provider (SP) Metadata<br>SAML Identity Provider (IdP) Metadata<br>Re-Authentication Interval<br>Security Zones and Security Controls                                                                                                    | External_Duo X V                                                                                                    |        |
| SAML Service Provider (SP) Metadata<br>SAML Identity Provider (IdP) Metadata<br>Re-Authentication Interval<br>Security Zones and Security Controls                                                                                                    |                                                                                                    |        |
| SAML Identity Provider (IdP) Metadata<br>Re-Authentication Interval<br>Security Zones and Security Controls                                                                                                    | SAML Service Provider (SP) Metadata                                                                                                    |        |
| SAML Identity Provider (IdP) Metadata<br>te-Authentication Interval<br>Security Zones and Security Controls                                                                                                    |                                                                                                    |        |
| Re-Authentication Interval                                                                                                    | SAML Identity Provider (IdP) Metadata                                                                                                    |        |
| Re-Authentication Interval                                                                                                    |                                                                                                    |        |
| Security Zones and Security Controls                                                                                                    | Re-Authentication Interval                                                                                                    |        |
| Security Zones and Security Controls                                                                                                    |                                                                                                    |        |
|                                                                                                    | Security Zones and Security Controls                                                                                                    |        |
|                                                                                                    |                                                                                                    |        |
|                                                                                                    |                                                                                                    |        |
|                                                                                                    |                                                                                                    |        |
|                                                                                                    |                                                                                                    | Cancer |

0 ×

Wenn die Anwendung der Anwendungsgruppe 1 hinzugefügt wurde, werden die übrigen Einstellungen für diese Anwendung übernommen. Sie können die Sicherheitszonen und Sicherheitskontrollen weiterhin mit unterschiedlichen Einstellungen überschreiben.

Überprüfen Sie die konfigurierte Anwendung, und klicken Sie auf Fertig stellen.

|   |                                                 |                                 | Enabled  |      |
|---|-------------------------------------------------|---------------------------------|----------|------|
| 1 | Application Settings                            |                                 |          | Edit |
| 1 | Application Name                                | FMC                             |          |      |
|   | External URL                                    | https://ao-fmc-ztna.cisco.local |          |      |
|   | Application URL                                 | https://ao-fmc-ztna.cisco.local |          |      |
|   | IPv4 NAT Source                                 | -                               |          |      |
|   | Application Certificate                         | ao-fmc-ztna.cisco.local         |          |      |
|   | Application Group                               | External_Duo                    |          |      |
| 2 | SAML Service Provider (SP) Metadata             |                                 |          |      |
| Ĩ | Configurations are derived from Application Gro | up 'External_Duo'               |          |      |
| 3 | SAML Identity Provider (IdP) Metadata           |                                 |          |      |
|   | Configurations are derived from Application Gro | up 'External_Duo'               |          |      |
| 4 | Re-Authentication Interval                      |                                 |          |      |
|   | Configurations are derived from Application Gro | pup 'External_Duo'              |          |      |
| 5 | Security Zones and Security Controls            |                                 |          | Edit |
|   | Security Zones                                  | Inherited: (Outside)            |          |      |
|   | Intrusion Policy                                | Inherited: (None)               |          |      |
|   | Variable Set                                    | Inherited: (None)               |          |      |
|   | Malware and File Policy                         | Inherited: (None)               |          |      |
|   |                                                 |                                 |          |      |
|   |                                                 |                                 |          |      |
|   |                                                 |                                 |          | _    |
|   |                                                 | Car                             | icel Fir | nish |

Anwendung 2: CTB-Weboberfläche (Mitglied der Anwendungsgruppe 2)

Die Konfigurationsübersicht für diese Anwendung sieht wie folgt aus:

0 ×

|   |                                                  |                            | Enabled |        | î |
|---|--------------------------------------------------|----------------------------|---------|--------|---|
| 1 | Application Settings                             |                            |         | Edit   |   |
|   | Application Name                                 | СТВ                        |         |        |   |
|   | External URL                                     | https://ao-ctb.cisco.local |         |        |   |
|   | Application URL                                  | https://ao-ctb.cisco.local |         |        |   |
|   | IPv4 NAT Source                                  | ZTNA_NAT_CTB               |         |        |   |
|   | Application Certificate                          | ao-ctb.cisco.local         |         |        |   |
|   | Application Group                                | Azure_apps                 |         |        |   |
| 2 | SAML Service Provider (SP) Metadata              |                            |         |        |   |
|   | Configurations are derived from Application Grou | ip 'Azure_apps'            |         |        |   |
| 3 | SAML Identity Provider (IdP) Metadata            |                            |         |        |   |
|   | Configurations are derived from Application Grou | ip 'Azure_apps'            |         |        |   |
| 4 | Re-Authentication Interval                       |                            |         |        |   |
|   | Configurations are derived from Application Grou | p 'Azure_apps'             |         |        |   |
| 5 | Security Zones and Security Controls             |                            |         | Edit   |   |
|   | Security Zones                                   | Inherited: (Outside)       |         |        |   |
|   | Intrusion Policy                                 | Inherited: (None)          |         |        |   |
|   | Variable Set                                     | Inherited: (None)          |         |        |   |
|   | Malware and File Policy                          | Inherited: (None)          |         |        |   |
|   |                                                  |                            |         |        |   |
|   |                                                  |                            |         |        | ~ |
|   |                                                  |                            |         |        |   |
|   |                                                  | Ca                         | ncel    | Finish |   |
|   |                                                  |                            |         |        |   |
|   |                                                  |                            |         |        |   |

Hinweis: Beachten Sie, dass für diese Anwendung ein Netzwerkobjekt "ZTNA\_NAT\_CTB" als IPv4-NAT-Quelle konfiguriert wurde. Bei dieser Konfiguration wird die Quell-IP-Adresse der Remote-Benutzer in eine IP-Adresse innerhalb des konfigurierten Objekts umgewandelt, bevor die Pakete an die Anwendung weitergeleitet werden.

Dies wurde konfiguriert, da die Standardroute der Anwendung (CTB) auf ein anderes Gateway als die sichere Firewall verweist. Der zurückkehrende Datenverkehr wurde daher nicht an die Remote-Benutzer gesendet. Mit dieser NAT-Konfiguration wurde eine statische Route in der Anwendung konfiguriert, damit das Subnetz ZTNA\_NAT\_CTB über die sichere Firewall erreichbar ist.

Nachdem die Anwendungen konfiguriert wurden, werden sie nun unter der entsprechenden Anwendungsgruppe angezeigt.

| ZTN | A-TAC 🗸         |                |                                           |                                 |                |                     |                  |                         | Targ      | peted: 1 devic | 24 |
|-----|-----------------|----------------|-------------------------------------------|---------------------------------|----------------|---------------------|------------------|-------------------------|-----------|----------------|----|
|     | Applications    | Settings       |                                           |                                 |                |                     |                  |                         | Groups: 3 | Applications   | £  |
| 8.0 | Actions         | Q Either       | by Name IdP SAMI mission Enabled/Disabled |                                 |                |                     |                  | Add Application Gr      | un Add    | Application    |    |
| DUB | Name            | V C Piller     | External URL                              | Application URL                 | SAML Entity ID | Security Zones      | Intrusion Policy | Malware and File Policy | Enabled   | мррисанон      |    |
| ~   | Azure_apps (1 / | Application)   |                                           |                                 | https://sts.v  | Outside (Inherited) | None (Inherited) | None (Inherited)        |           | */*            | η  |
|     | CTB             |                | https://ao-ctb.cisco.local                | https://ao-ctb.cisco.local      |                | Outside (Inherited) | None (Inherited) | None (Inherited)        | True      | */             | i  |
| ~   | External_Duo (1 | 1 Application) |                                           |                                 | https://sso-   | Outside (Inherited) | None (Inherited) | None (Inherited)        |           | * / 1          | i  |
|     | FMC             |                | https://ao-fmc-ztna.cisco.local           | https://ao-fmc-ztna.cisco.local |                | Outside (Inherited) | None (Inherited) | None (Inherited)        | True      | */*            | j  |

Speichern Sie abschließend die Änderungen, und stellen Sie die Konfiguration bereit.

# Überprüfung

Nach der Konfiguration können Remote-Benutzer über die externe URL auf die Anwendungen zugreifen. Wenn sie über die entsprechende IDp zugelassen sind, haben sie Zugriff darauf.

### Anwendung 1

1. Der Benutzer öffnet einen Webbrowser und navigiert zur externen URL der Anwendung 1. In diesem Fall lautet die externe URL "https://ao-fmc-ztna.cisco.local/".

Hinweis: Der externe URL-Name muss in die IP-Adresse der konfigurierten Secure Firewall-Schnittstelle aufgelöst werden. In diesem Beispiel wird die IP-Adresse der externen Schnittstelle (192.0.2.254) aufgelöst.

2. Da es sich um einen neuen Zugriff handelt, wird der Benutzer zum für die Anwendung konfigurierten IdP-Anmeldeportal umgeleitet.

| $\leftarrow \rightarrow G$ | O A https://sso- |                 | ំ ជ | 0 | ື ຢ | ე ≡ |
|----------------------------|------------------|-----------------|-----|---|-----|-----|
|                            |                  |                 |     |   |     |     |
|                            |                  | cholo.          |     |   |     |     |
|                            |                  | Single Sign-On  |     |   |     |     |
|                            |                  | ai              |     |   |     |     |
|                            |                  | Password        |     |   |     |     |
|                            |                  |                 |     |   |     |     |
|                            |                  | Log in          |     |   |     |     |
|                            |                  |                 |     |   |     |     |
|                            |                  | Serviced by Duo |     |   |     |     |
|                            |                  |                 |     |   |     |     |
|                            |                  |                 |     |   |     |     |

3. Dem Benutzer wird ein Push für MFA gesendet (dies hängt von der MFA-Methode ab, die für die IdP konfiguriert wurde).

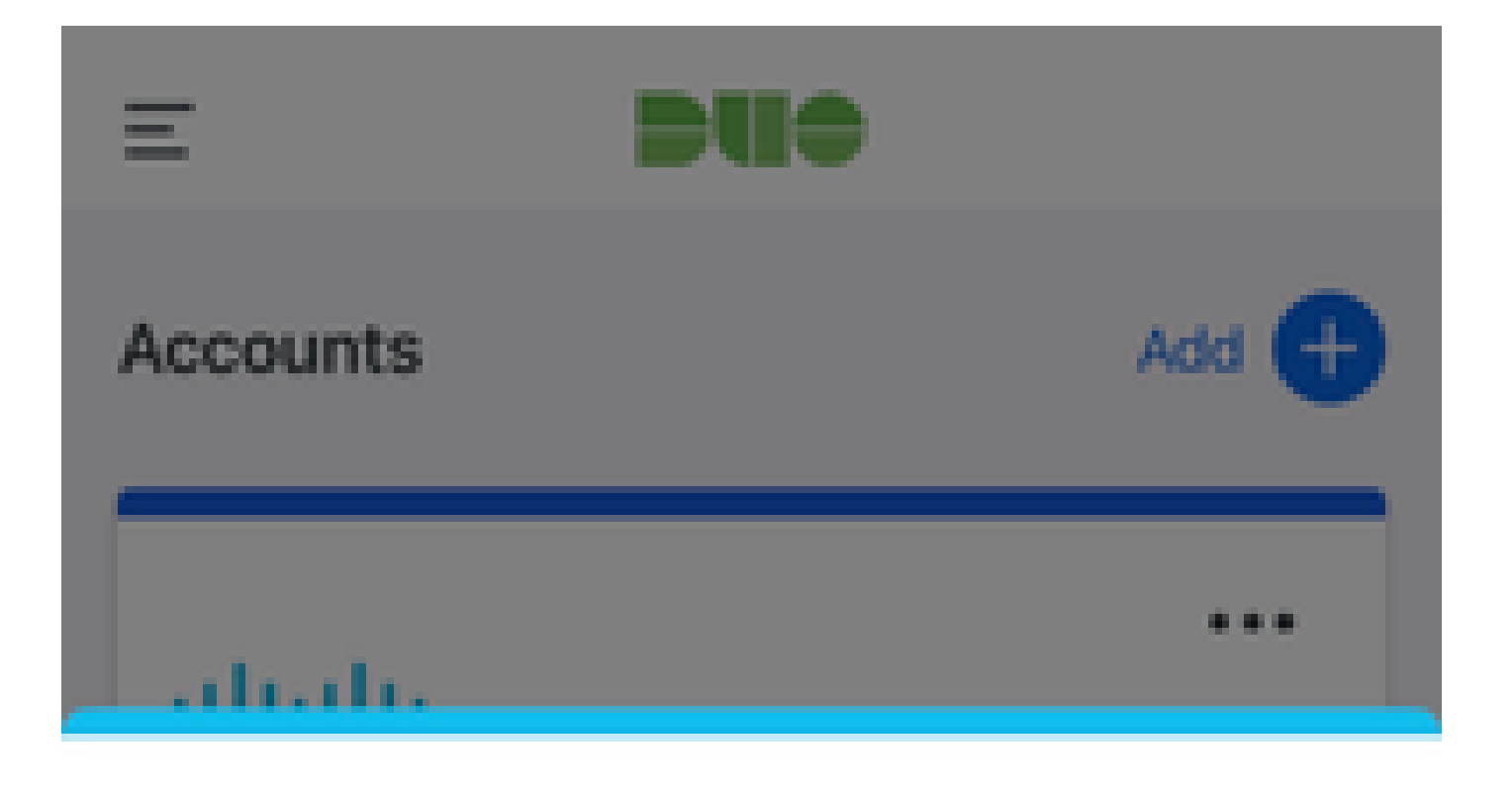

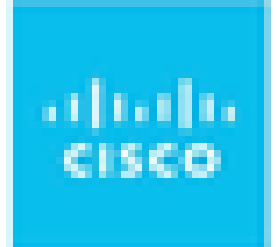

# Are you logging in to External Applications ZTNA?

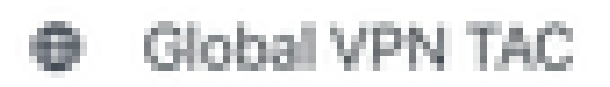

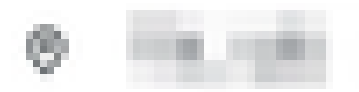

③ 1:13 p.m.

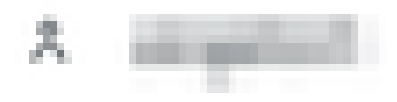

Der externe URL-Name muss in die IP-Adresse der konfigurierten Secure Firewall-Schnittstelle aufgelöst werden. In diesem Beispiel wird die IP-Adresse der externen Schnittstelle (192.0.2.254) aufgelöst.

2. Da es sich um einen neuen Zugriff handelt, wird der Benutzer zum für die Anwendung konfigurierten IdP-Anmeldeportal umgeleitet.

| ← → C  login.microsoftonline.com/ | an haar it faat te faat te faat te ster ster ster ster ster ster ster                                                                                                    |  |
|-----------------------------------|----------------------------------------------------------------------------------------------------|--|
|                                   |                                                                                                    |  |
|                                   |                                                                                                    |  |
|                                   |                                                                                                    |  |
|                                   |                                                                                                    |  |
|                                   |                                                                                                    |  |
|                                   |                                                                                                    |  |
|                                   |                                                                                                    |  |
|                                   |                                                                                                    |  |
|                                   |                                                                                                    |  |
|                                   | Microsoft                                                                                                    |  |
|                                   | Sign in                                                                                                    |  |
|                                   | Sign in                                                                                                    |  |
|                                   | Page of the same                                                                                                    |  |
|                                   | Can't access your account?                                                                                                    |  |
|                                   |                                                                                                    |  |
|                                   | Next                                                                                                    |  |
|                                   | INDAL CONTRACTOR OF CONTRACTOR OF CONTRA |  |
|                                   |                                                                                                    |  |
|                                   |                                                                                                    |  |
|                                   | Sign-in options                                                                                                    |  |
|                                   |                                                                                                    |  |
|                                   |                                                                                                    |  |
|                                   |                                                                                                    |  |
|                                   |                                                                                                    |  |
|                                   |                                                                                                    |  |
|                                   |                                                                                                    |  |
|                                   |                                                                                                    |  |
|                                   |                                                                                                    |  |
|                                   |                                                                                                    |  |
|                                   |                                                                                                    |  |
|                                   |                                                                                                    |  |
|                                   | Microsoft                                                                                                    |  |
|                                   |                                                                                                    |  |
|                                   | Approve sign in request                                                                                                    |  |
|                                   |                                                                                                    |  |
|                                   | Upen your Aumenticator app, and enter the<br>number shown to sign in.                                                                                                    |  |
|                                   | 07                                                                                                    |  |
|                                   | 67                                                                                                    |  |
|                                   |                                                                                                    |  |
|                                   | No numbers in your app? Make sure to upgrade to the latest version.                                                                                                    |  |
|                                   | Lean't use my Microsoft Authenticator ann right new                                                                                                    |  |
|                                   | More information                                                                                                    |  |
|                                   |                                                                                                    |  |
|                                   |                                                                                                    |  |
|                                   |                                                                                                    |  |
|                                   |                                                                                                    |  |
|                                   |                                                                                                    |  |
|                                   |                                                                                                    |  |

3. Dem Benutzer wird ein Push für MFA gesendet (dies hängt von der MFA-Methode ab, die für die IdP konfiguriert wurde).

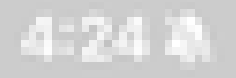

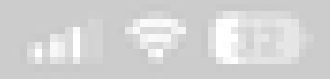

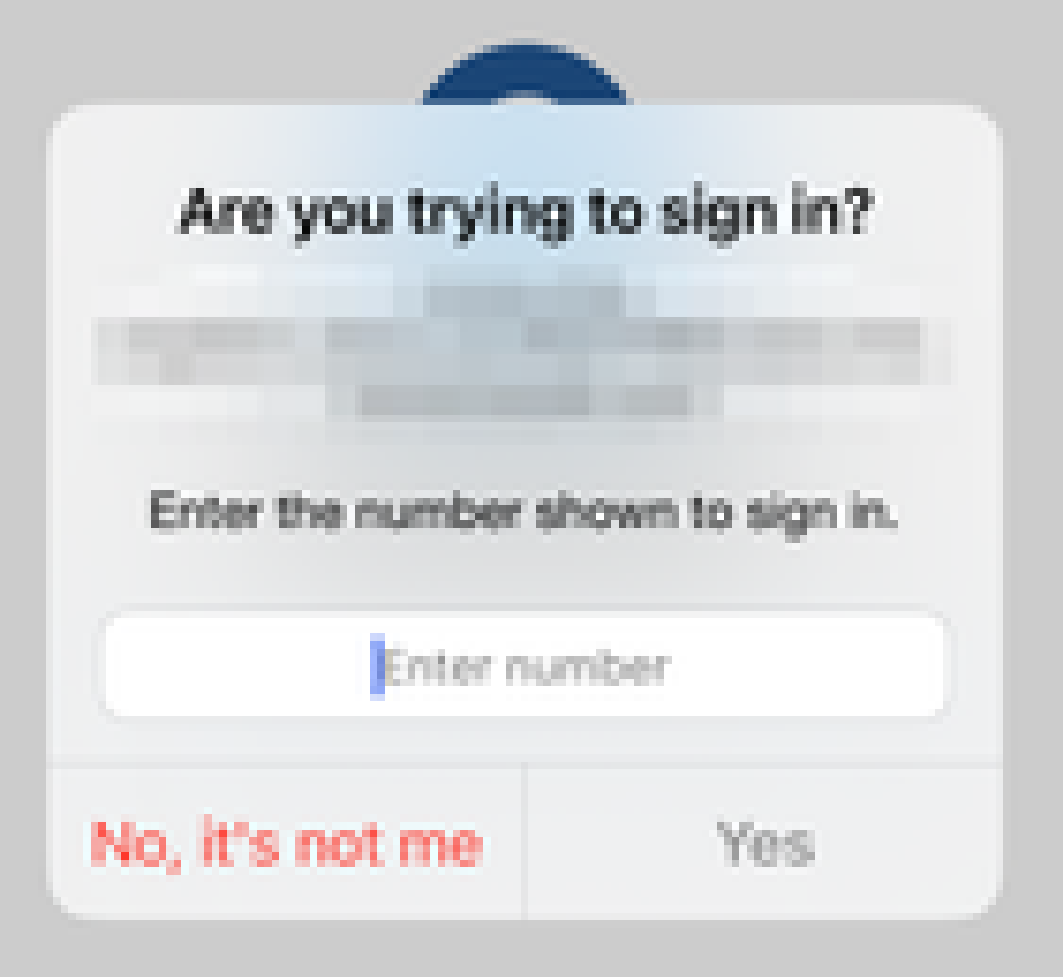

• Die Diagnose ermöglicht eine Gesamtanalyse (OK oder nicht) und sammelt detaillierte Protokolle, die zur Problembehebung analysiert werden können.

Die anwendungsspezifische Diagnose dient zum Erkennen von:

- DNS-bezogene Probleme
- Fehlkonfiguration, z. B. nicht geöffneter Socket, Klassifizierungsregeln, NAT-Regeln
- Probleme bei der Richtlinie für den nicht vertrauenswürdigen Zugriff
- Schnittstellenbezogene Probleme, z. B. nicht konfigurierte Schnittstelle oder ausgefallene Schnittstelle

Generic Diagnostics zur Erkennung:

- Wenn keine Lizenz für starke Verschlüsselung aktiviert ist
- Wenn das Anwendungszertifikat ungültig ist
- Wenn die Authentifizierungsmethode in der Standardtunnelgruppe nicht für SAML initialisiert ist
- Massensynchronisierungsprobleme bei HA und Clustern
- Einblicke in Snort-Zähler zur Diagnose von Problemen, z. B. Token oder Entschlüsselung
- PAT-Pool-Erschöpfungsproblem bei der Quellübersetzung.

So führen Sie die Diagnose aus:

1. Navigieren Sie zum Symbol Diagnostics (Diagnose) für jede ZTNA-Anwendung.

| A      | pplications  | Settings        |                                             |                                                                                                    |                       |                       |                  |                         |         |                 |
|--------|--------------|-----------------|---------------------------------------------|----------------------------------------------------------------------------------------------------|-----------------------|-----------------------|------------------|-------------------------|---------|-----------------|
| Bulk   | Actions      | V Q Filter      | by Name, IdP SAML missing, Enabled/Disabled |                                                                                                    |                       |                       |                  | Add Application G       | iroup   | Add Application |
|        | Name         |                 | External URL                                | Application URL                                                                                                    | SAML Entity ID        | Security Zones        | Intrusion Policy | Malware and File Policy | Enabled |                 |
| $\sim$ | Azure_apps ( | 1 Application)  |                                             |                                                                                                    | And the second second | Outside (Inherited)   | None (Inherited) | None (Inherited)        |         |                 |
|        | CTB          |                 | No. of Concession, Name                     | 100 C 100 C |                       | Outside (Inherited)   | None (Inherited) | None (Inherited)        | True    | 2/1             |
| $\sim$ | External_Duo | (1 Application) |                                             |                                                                                                    | The second second     | . Outside (Inherited) | None (Inherited) | None (Inherited)        |         | Diagnostics     |
|        | FMC          |                 |                                             | A DESCRIPTION OF TAXABLE PARTY.                                                                                                    |                       | Outside (Inherited)   | None (Inherited) | None (Inherited)        | True    | */1             |

2. Wählen Sie ein Gerät aus, und klicken Sie auf Ausführen.

| Diagnostics: C | T | Β. |  |
|----------------|---|----|--|
|----------------|---|----|--|

| Select Device |   |     |
|---------------|---|-----|
| Belect        | ~ | Run |
| = FTD         |   |     |
|               |   |     |

Cancel

3. Zeigen Sie die Ergebnisse im Bericht an.

| Diagnostics: CTB |                |   |  |  |  |
|------------------|----------------|---|--|--|--|
| Select Device    |                |   |  |  |  |
| - FTD ~          | Run            |   |  |  |  |
| Report Logs      | q <sub>a</sub> | ß |  |  |  |
|                  |                |   |  |  |  |

- O Application Specific Validation
- > O General Validation

Cancel

Befehle zum Anzeigen und Löschen sind in der FTD-CLI verfügbar, um die Konfiguration ohne Vertrauensstellung anzuzeigen und Statistiken und Sitzungsinformationen anzuzeigen.

<#root>

firepower# show running-config zero-trust
application Show application configuration information
application-group Show application group configuration
| Output modifiers
<Cr>

firepower# show zero-trust

sessions Show zero-trust sessions statistics Show zero-trust statistics

firepower# show zero-trust sessions

```
applicationshow zero-trust sessions for applicationapplication-groupshow zero-trust sessions for application groupcountshow zero-trust sessions countusershow zero-trust sessions for userdetailshow detailed info for the session|Output modifiers<Cr>
```

firepower# clear zero-trust

sessions Clear all zero-trust sessions statistics Clear all zero-trust statistics

firepower# clear zero-trust sessions

```
application Clear zero-trust sessions for application
user Clear zero-trust sessions for user
<cr>
```

Verwenden Sie die folgenden Befehle in der Lina-Eingabeaufforderung, um das Debuggen von Zero-Trust- und WebVPN-Modulen zu aktivieren:

- firepower# debug zero-trust 255
- firepower# debug webvpn request 255
- firepower# debug webvpn response 255
- firepower# debug webvpn saml 255

## Zugehörige Informationen

- Wenden Sie sich für zusätzliche Unterstützung an das Technical Assistance Center (TAC). Ein gültiger Support-Vertrag ist erforderlich: <u>Cisco Worldwide Support Contacts</u>.
- Besuchen Sie auch die Cisco VPN Community hier.

### Informationen zu dieser Übersetzung

Cisco hat dieses Dokument maschinell übersetzen und von einem menschlichen Übersetzer editieren und korrigieren lassen, um unseren Benutzern auf der ganzen Welt Support-Inhalte in ihrer eigenen Sprache zu bieten. Bitte beachten Sie, dass selbst die beste maschinelle Übersetzung nicht so genau ist wie eine von einem professionellen Übersetzer angefertigte. Cisco Systems, Inc. übernimmt keine Haftung für die Richtigkeit dieser Übersetzungen und empfiehlt, immer das englische Originaldokument (siehe bereitgestellter Link) heranzuziehen.